## Подмена хлебных крошек для ярлыков

При переходе по ссылке на ярлык, попадаем на страницу основного товара и хлебные крошки тоже получаются как для основного товара. Данное решение позволяет вывести хлебные крошки для ярлыка при переходе по ссылке на ярлык.

## Файлы

- 1. Нам понадобится файл structure.php
- Этот файл, нужно загрузить через FTP на сайт по такому пути: /modules/kad/structure/controller/breadcrumbs/

## Формирование ссылки

Теперь нужно изменить формирование ссылки таким образом чтобы она добавляла к ярлыкам GET-запрос

1. Для этого нужно зайти в XSL шаблон каталога интернет магазина, и найти участок кода который отвечает за формирование ссылки на товар.

```
<xsl:choose>
<xsl:when test="shortcut_id != 0">
<a href="{url}?from={shop_group_id}" title="{name}">
<xsl:value-of select="marking"/>
</a>
</xsl:when>
<xsl:otherwise>
<a href="{url}" title="{name}" hostcms:id="{@id}">
<xsl:value-of select="marking"/>
</a>
</xsl:otherwise>
</xsl:otherwise>
</xsl:otherwise>
```

## Подмена в контроллере

После всех изменений можем приступить к редактированию файла **bootstrap.php** который лежит в корне сайта

1. Добавляем эти строки в файл

```
Core_Event::attach('Structure_Controller_Breadcrumbs.onBeforeRedeclaredShow'
, array('Kad_Structure_Controller_Breadcrumbs_Shortcuts', 'onBeforeShow'));
   Core_Event::attach('Structure_Controller_Breadcrumbs.onAfterShow',
```